# Menü haritası

## Menü listesi

| Sarf Malz. Menüsü           | Kağıt Menüsü      |
|-----------------------------|-------------------|
| Sarf M. Değiştirin          | Varsayılan Kaynal |
| Mavi Kartuş                 | Kağıt Boyutu/Türü |
| Kırmızı Kartuş              | ÇA Yapılandırma   |
| Sarı Kartuş                 | Boyut Değiştir    |
| Siyah Kartuş                | Kağıt Dokusu      |
| Camgöbeği Fotoğraf İletkeni | Kağıt Ağırlığı    |
| Macenta Fotoğraf İletkeni   | Kağıt Yükleme     |
| Sarı Fotoğraf İletkeni      | Özel Türler       |
| Siyah Fotoğraf İletkeni     | Özel Adlar        |
| Atık Toner Şişesi           | Evrensel Kurulum  |
| Isitici                     |                   |
| Aktarma Modülü              |                   |
|                             |                   |

ayılan Kaynak Menü Ayarları Sayfası ıt Boyutu/Türü Aygıt İstatistikleri Ağ Kurulum Sayfası apılandırma ıt Değiştir Ağ [x] Kurulum Sayfası It Dokusu Profiller Listesi Yazı Tiplerini Yazdır ıt Ağırlığı Dizin Yazdır ıt Yükleme

Raporlar

#### Ayarlar

Genel Ayarlar Flash Sürücü Menüsü Yazdırma Ayarları

Güvenlik Ağlar/Bağlantı Noktaları Çeşitli Güvenlik Ayarları Etkin NIC Gizli Yazdırma Standart Ağ<sup>2</sup> Disk Silme<sup>1</sup> Standart USB Güvenlik Denetim Günlüğü Paralel [x] Tarih ve Saati Ayarla Seri [x] SMTP Kurulumu

Değer Raporu

### Tüm Kılavuzları Yazdır Renk Kalitesi Baskı Kalitesi Yazdırma Kılavuzu Ortam Kılavuzu Yazdırma Kusurları Kılavuzu Menü Haritası Bilgi Kılavuzu Bağlantı Kılavuzu Taşıma Kılavuzu Sarf M. Kılavuzu

Yardım

<sup>1</sup> Bu menü yalnızca bir yazıcı sabit diski takıldığında kullanılabilir.

<sup>2</sup> Yazıcı kurulumuna bağlı olarak, bu menü öğesi Standart Ağ, Kablosuz Ağ veya Ağ [x] olarak görünür.

# Dokunmatik ekranlı yazıcı kontrol panelini kullanma

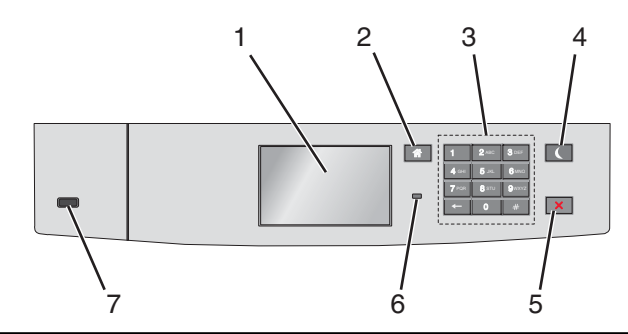

| Öğe |                      | İşlem                                                                                                    |
|-----|----------------------|----------------------------------------------------------------------------------------------------|
| 1   | Ekran                | Yazıcının durumunu gösterir                                                                                                 |
|     |                      | Yazıcı kurulumunu ve çalıştırılmasını sağlar.                                                                               |
| 2   | Ana sayfa<br>düğmesi | Ana ekrana dönün.                                                                                                    |
| 3   | Klavye               | Sayılar, rakamlar veya simgeler girin.                                                                                      |
| 4   | l lyku düğmesi       |                                                                                                    |
| -   | Oyku uuginesi        | Gösterge ısığı ve Uvku düğmesi durumları asağıdadır:                                                                        |
|     |                      | Uyku moduna girme veva uvanma                                                                                               |
|     |                      | <ul> <li>Gösterge ısığını vesil renkte vanar.</li> </ul>                                                                    |
|     |                      | <ul> <li>Uvku düğmesinin ısığı vanmaz.</li> </ul>                                                                           |
|     |                      | Uyku Modunda çalıştırma                                                                                                    |
|     |                      | <ul> <li>Gösterge ışığını yeşil renkte yanar.</li> </ul>                                                                    |
|     |                      | <ul> <li>Uyku düğmesinin ışığı sarı yanar.</li> </ul>                                                                       |
|     |                      | Hazırda bekleme moduna girme veya uyanma                                                                                    |
|     |                      | <ul> <li>Gösterge ışığını yeşil renkte yanar.</li> </ul>                                                                    |
|     |                      | <ul> <li>Uyku düğmesinin ışığı sarı yanıp söner.</li> </ul>                                                                 |
|     |                      | <ul> <li>Hazırda bekleme modunda çalıştırma</li> </ul>                                                                      |
|     |                      | <ul> <li>Gösterge ışığı yanmaz.</li> </ul>                                                                                  |
|     |                      | <ul> <li>Uyku düğmesi saniyenin 1/10'unda sarı renkte yanıp söner ve ardından 1,9 saniye için tamamen<br/>söner.</li> </ul> |
|     |                      | Aşağıdaki eylemler yazıcıyı Uyku modundan uyandırır:                                                                        |
|     |                      | <ul> <li>Ekrana dokunma veya düğmelere basma.</li> </ul>                                                                    |
|     |                      | <ul> <li>Tepsi 1'i açma veya çok amaçlı besleyiciye kağıt yükleme</li> </ul>                                                |
|     |                      | <ul> <li>Kapak veya kapı açma</li> </ul>                                                                                    |
|     |                      | <ul> <li>Bilgisayardan bir yazdırma işi gönderme</li> </ul>                                                                 |
|     |                      | <ul> <li>Ana güç anahtarıyla Açılışta Sıfırlama gerçekleştirme.</li> </ul>                                                  |
|     |                      | USB bağlantı noktasına bir aygıt atama                                                                                      |
| 5   | Durdur/İptal         | Tüm yazıcı faaliyetlerini durdurur.                                                                                         |
|     | düğmesi              | Not: Ekranda Durduruldu görüntülendiğinde bir seçenekler listesi gösterilir.                                                |
| 6   | Gösterge ışığı       | Yazıcının durumunu denetleyin.                                                                                              |
|     |                      | Kapalı—Yazıcı kapalı.                                                                                                    |
|     |                      | Yeşil yanıp sönüyor—Yazıcı ısınma, verileri işleme veya yazdırma durumundadır.                                              |
|     |                      | Sabit yeşil—Yazıcı açık, ama boştadır.                                                                                      |
|     |                      | Kırmızı yanıp sönüyor—Yazıcı kullanıcı müdahalesi gerektiriyor.                                                             |

Menü haritası Sayfa 3 / 4

| Öğe |                         | İşlem                               |
|-----|-------------------------|-------------------------------------|
| 7   | USB bağlantı<br>noktası | Yazıcıya bir flash sürücü bağlayın. |

## Ana ekranı anlama

Yazıcı açılıp temel ekran gösterildiğinde, ana ekran olarak anılır. Bir eylemi başlatmak için ana ekran düğmelerini ve simgelerini kullanın.

**Not:** Ana ekranınız, simgeleriniz ve düğmeleriniz ana ekran özelleştirme ayarlarınıza, yönetim ayarlarınıza ve etkin katıştırılmış çözümlerinize bağlı olarak değişebilir.

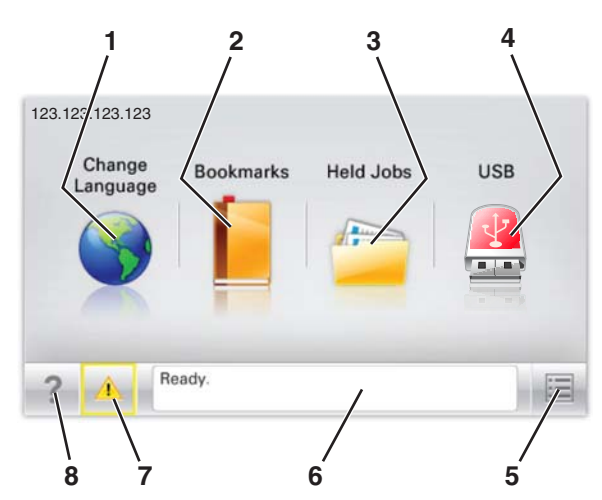

| Düğme                  |                             | İşlem                                                                                                    |
|------------------------|-----------------------------|----------------------------------------------------------------------------------------------------|
| 1                      | Dil Değiştirme              | Yazıcının ana dilini değiştirin.                                                                                                    |
| 2                      | Yer İmleri                  | Yer imleri (URL'ler) kümesi oluşturun, düzenleyin ve klasör ve dosya bağlantıları ağaç<br>görünümüne kaydedin.                                                |
|                        |                             | <b>Not:</b> Ağaç görünümü, Formlar ve Sık Kullanılanlar'da oluşturulan yer imlerini içermez ve ağaçtakiler Formlar ve Sık Kullanılanlar içinden kullanılamaz. |
| 3                      | Bekletilen İşler            | Bekletilen tüm geçerli işleri görüntüleyin.                                                                                                    |
| 4 USB veya<br>Parmak S | USB veya USB                | Flaş sürücüden fotoğraf ve belgeleri görüntüleyin, seçin veya yazdırın.                                                                                       |
|                        | Parmak Sürücüsü             | <b>Not:</b> Bu simge sadece yazıcıya bir bellek kartı ya da flash sürücü takılıyken ana ekrana döndüğünüzde görüntülenir.                                     |
| 5                      | Menüler                     | Yazıcı menülerine erişin:                                                                                                    |
|                        |                             | Not: Bu menüler yalnızca yazıcı Hazır durumundayken kullanılabilir.                                                                                           |
| 6                      | Durum mesaj çubuğu          | <ul> <li>Hazır veya Meşgul gibi geçerli yazıcı durumunu gösterir.</li> </ul>                                                                                  |
|                        |                             | <ul> <li>Isıtıcı yok veya Kartuş Az gibi yazıcı durumlarını gösterir.</li> </ul>                                                                              |
|                        |                             | <ul> <li>Müdahale mesajlarını ve bunların nasıl temizleneceğini gösterir.</li> </ul>                                                                          |
| 7                      | Durum/Sarf Malze-<br>meleri | <ul> <li>İşleme devam etmek için yazıcı müdahaleye gerek duyduğunda, uyarı veya hata mesajı<br/>gösterir.</li> </ul>                                          |
|                        |                             | <ul> <li>Nasıl silineceği gibi mesaj hakkında daha fazla bilgi almak için mesajlar ekranına erişin.</li> </ul>                                                |
| 8                      | İpuçları                    | Bağlama duyarlı yardım bilgilerini görüntüleyin.                                                                                                    |

Bu, ayrıca ana ekranda da görünür:

| Düğme                 | İşlem                                    |
|-----------------------|------------------------------------------|
| Bekletilen İşleri Ara | Geçerli olarak bekletilen işleri arayın. |

## Özellikler

| Özellik                                           | Açıklama                                                                                                    |
|---------------------------------------------------|----------------------------------------------------------------------------------------------------|
| Katılım mesajı uyarısı                            | Bir katılım mesajı bir işlevi etkiliyorsa, bu simge görünür ve kırmızı gösterge ışığı yanıp söner.                                                                                                    |
|                                                   |                                                                                                    |
| Uyarı                                             | Bir hata durumu oluşursa, bu simge görünür.                                                                                                    |
| <u>.</u>                                          |                                                                                                    |
| Yazıcı IP adresi<br>Örnek: <b>123.123.123.123</b> | Ağ yazıcınızın IP adresi, ana ekranın sol üst köşesinde bulunur ve noktalarla ayrılan dört rakam dizisi olarak görünür. Katıştırılmış Web Sunucusu'na erişirken IP adresini kullanabilirsiniz, böylece fiziksel olarak yazıcının yanında olmasanız da yazıcı ayarlarını görüntüleyebilir ve uzaktan yapılandırabilirsiniz. |